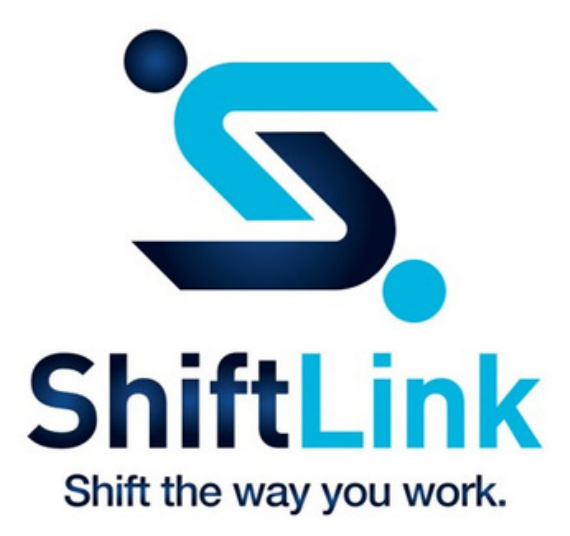

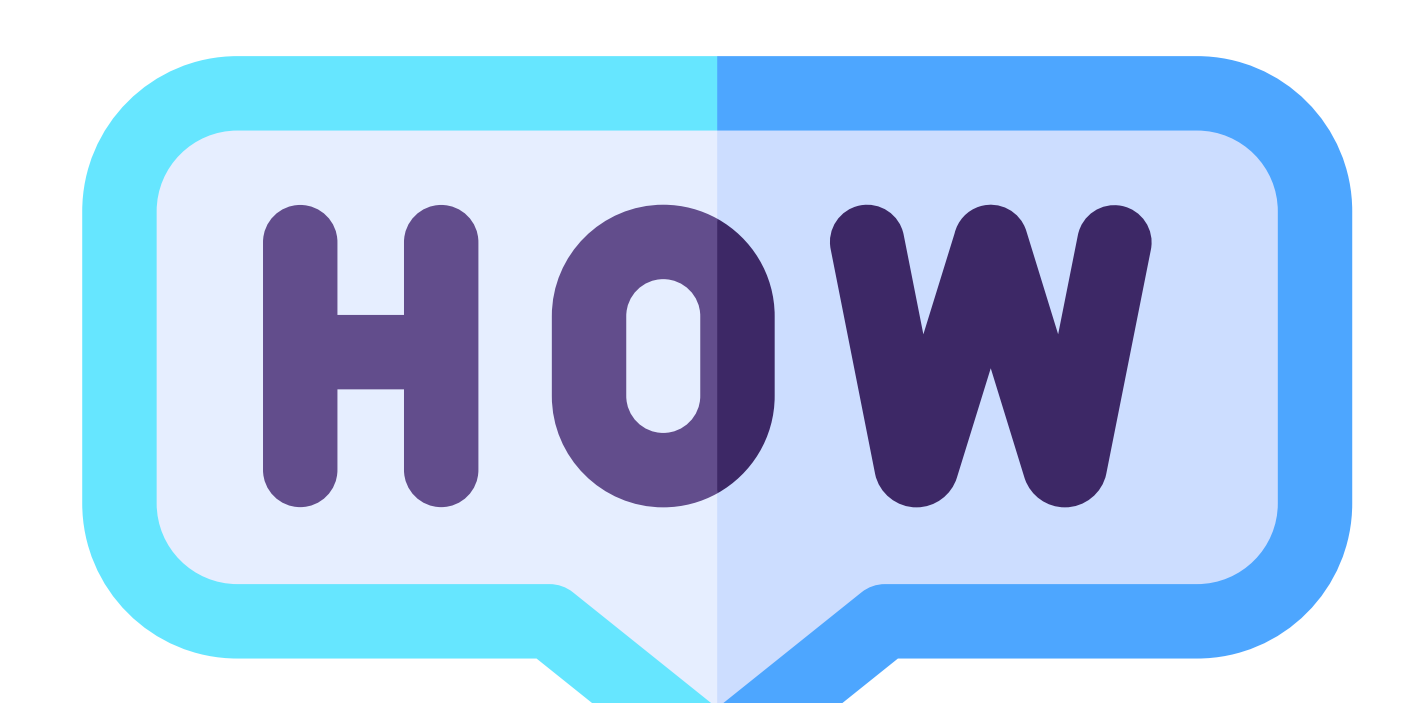

## How to add another employer / site to your existing ShiftLink profile via the mobile app

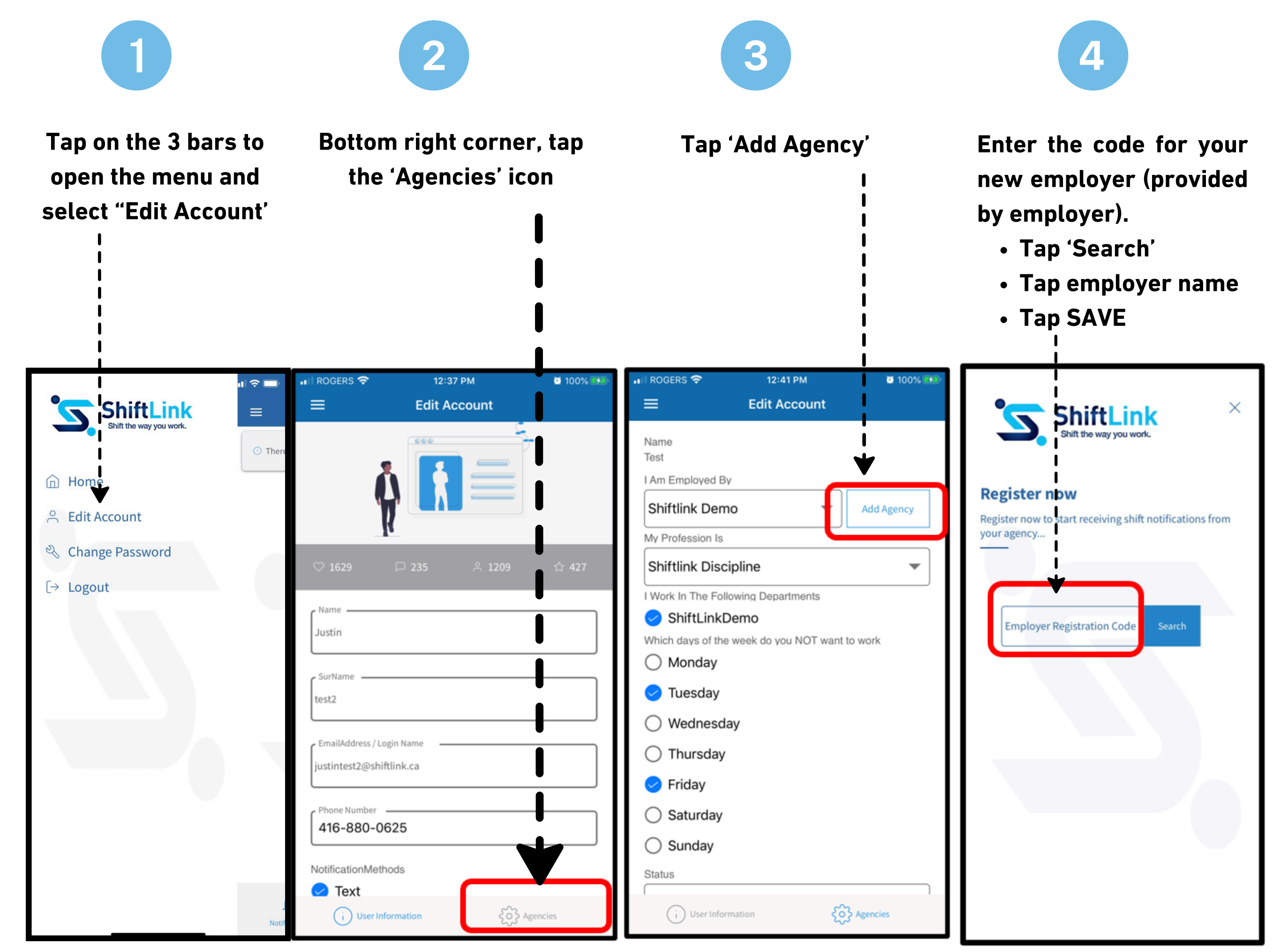

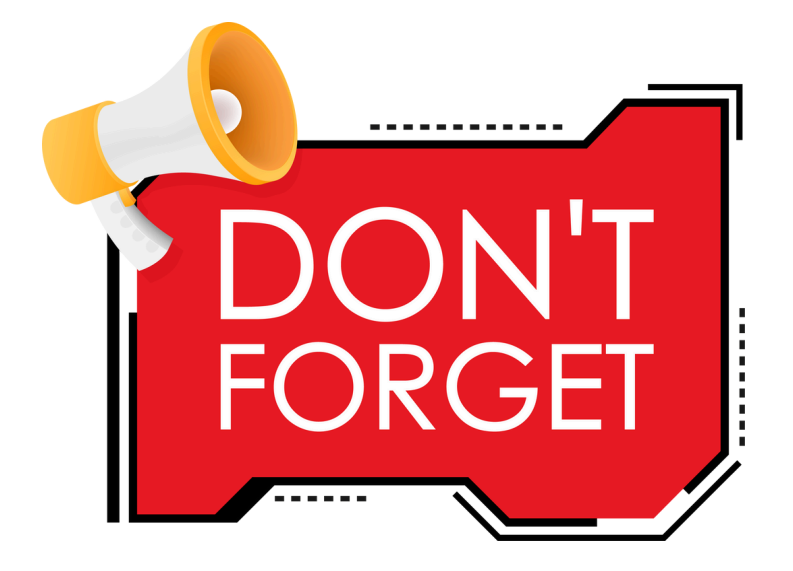

You must contact management at your new employer/site to have your profile details edited for their environment.

You will <u>NOT</u> receive any shift posts from the new employer/site until they have completed this step!

Having trouble? Contact ShiftLink at info@shiftlinkapp.com or call 1 877 744 3821